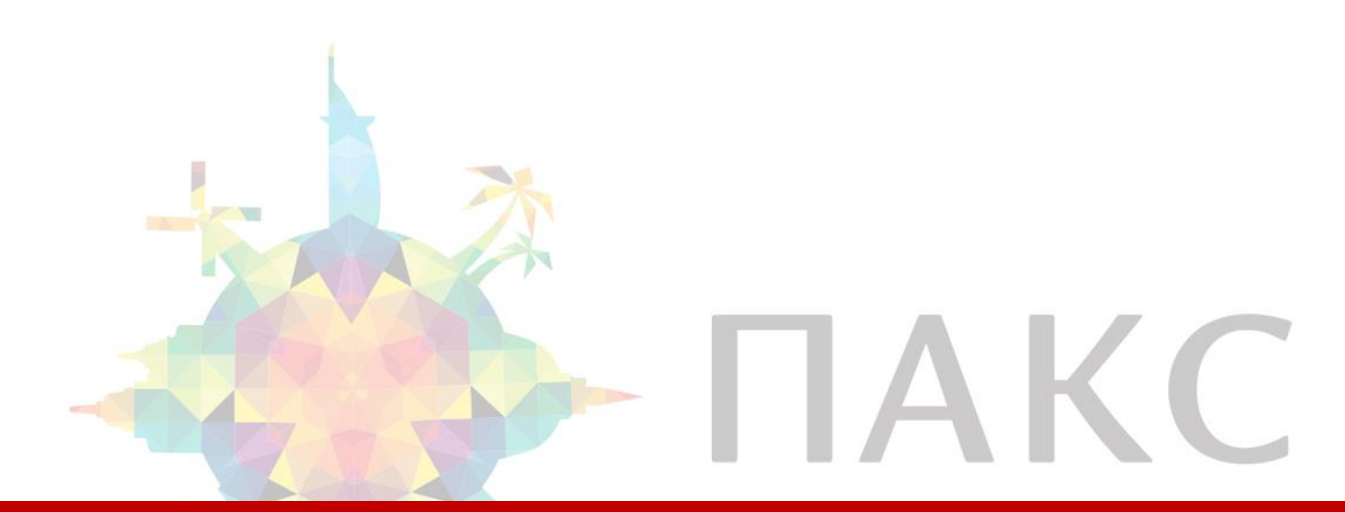

# Условия въезда в Китай

Согласно правилам въезда в Китай туристы, путешествующие в Китай, перед вылетом/выездом на регистрации должны предъявить **QR-код**, который пассажиры получают после заполнения декларации здоровья.

С полными требованиями к въезжающему в Китай туристу можно ознакомиться <u>на сайте</u> Консульства КНР в РФ

Получение результата теста на коронавирусную инфекцию перед въездом в Китай обязательно, в противном случае въезжающему туристу грозит депортация.

Получить результат возможно двумя способами:

- ПЦР тестирование в лаборатории не ранее чем за 48 часов до вылета.
- Самостоятельное тестирование в домашних условиях с помощью экспресс теста на антиген (RAT) в течение 24 часов до вылета. Результат теста рекомендуется сфотографировать на телефон.

По получении отрицательного результата теста на коронавирусную инфекцию необходимо заполнить <u>Декларацию о здоровье</u>

**ВАЖНО**: QR-код действует ровно сутки с момента заполнения декларации. Декларацию необходимо заполнить не ранее, чем в течение 24 часов до въезда в Китай.

Ниже приведена памятка по заполнению декларации о здоровье.

**ВАЖНО:** просим учесть, что по окончании заполнения декларации вам будет необходимо **сохранить на устройстве скриншот с QR-кодом**, который будет выдан вам после заполнения.

Приступайте к заполнению декларации на том устройстве, на котором вы сможете сохранить скриншот с QR-кодом и в присутствии того, кто сможем вам с этим помочь.

# - ΠΑΚС

Заполнение декларации о здоровье

# Для заполнения декларации перейдите по <u>ссылке</u> и на первой странице нажмите (Declare).

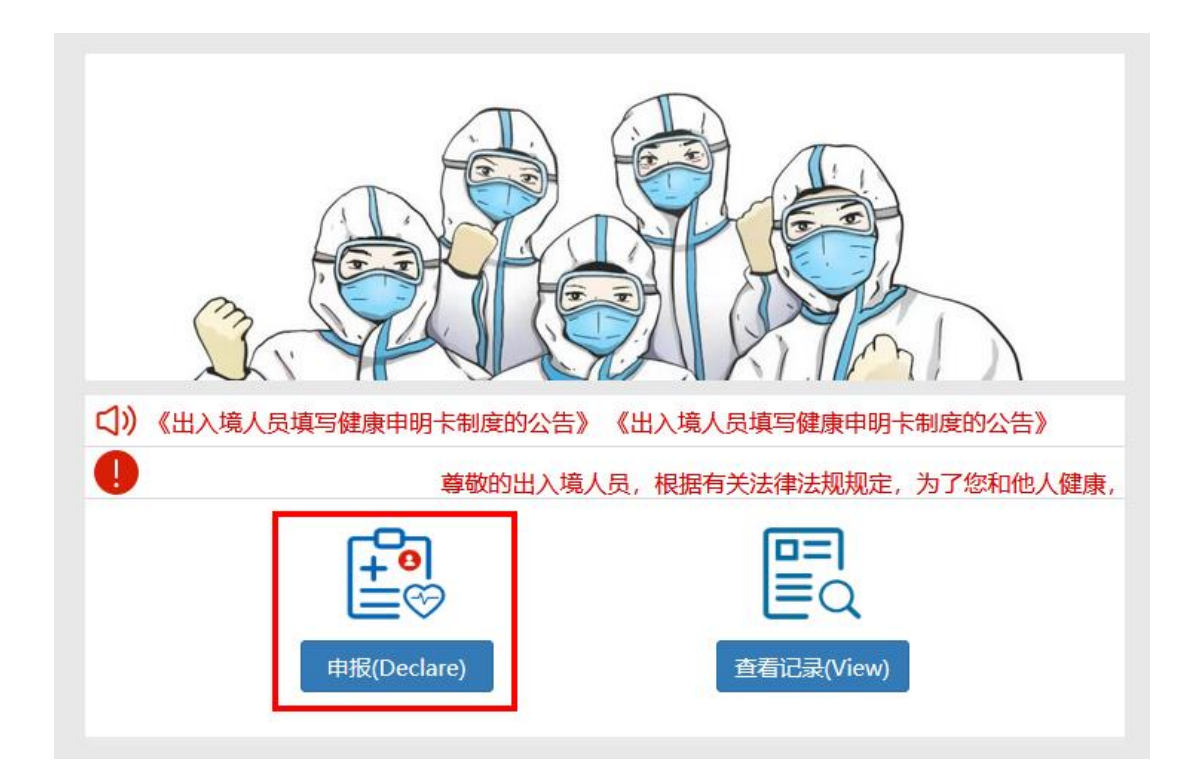

В открывшемся окне с предупреждением нажимаем (ok).

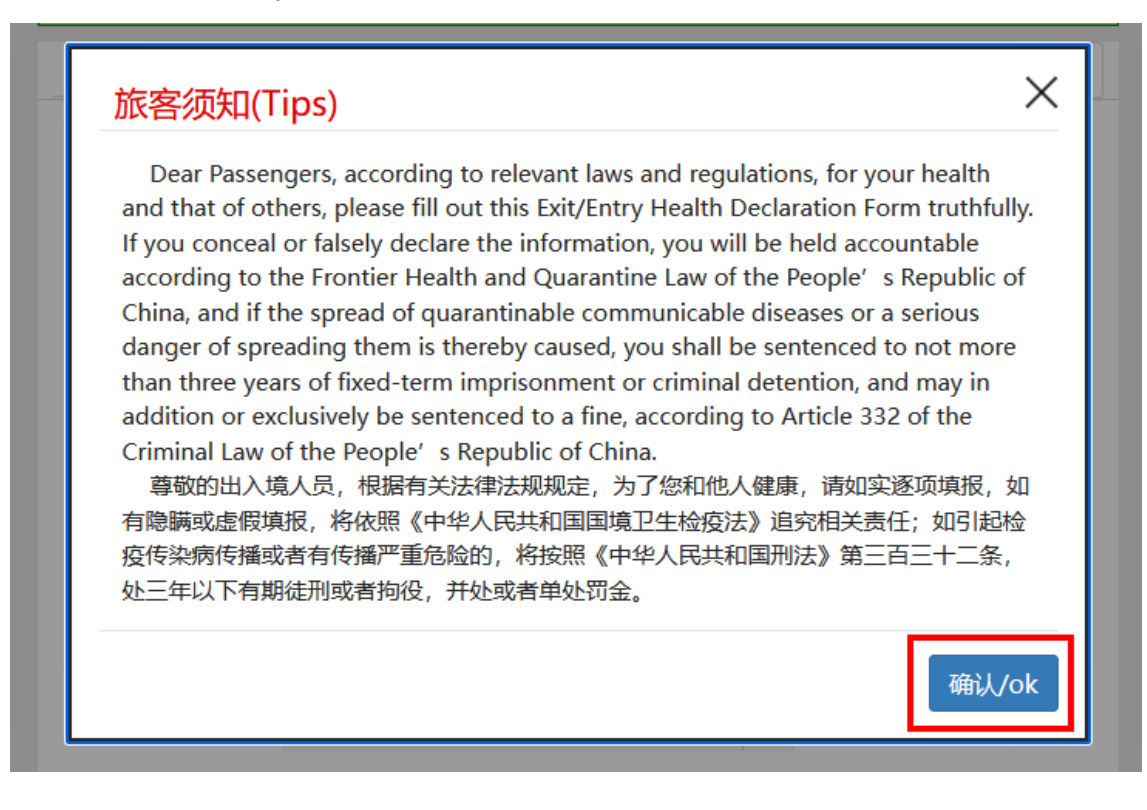

Прежде всего нажмите (Agree) вверху страницы.

1. Персональная информация.

Г

| For your convenience, it is suggested to save the information you provide on your device. However, it is not recommended to do so on public or non-trusted devices. 为方便下次填报,本次输入信息可保存在本设备中。不建议在公共或不可靠设备上存储。 |                                           |                          |  |  |  |
|----------------------------------------------------------------------------------------------------|-------------------------------------------|--------------------------|--|--|--|
| ● Agree 同意保存                                                                                                    | Disagree 不同意保存                            |                          |  |  |  |
| 1、 Personal Informat                                                                                                    | tion个人信息                                  | Last saved data 上次保存信息 🗸 |  |  |  |
| * 1.Are yo<br>往来香港或                                                                                                    | u travelling from/to Hongkong S<br>渚澳门人员: | AR or Macao SAR:         |  |  |  |
| ○ Yes 是                                                                                                    | ● No 否                                    |                          |  |  |  |
| * 2.Exit or                                                                                                    | Entry:                                    |                          |  |  |  |
| 出入境类型                                                                                                    | : 🗌 Exit 出境 🔵 Entry 入境                    |                          |  |  |  |
| * 3.Name:                                                                                                    |                                           |                          |  |  |  |
| 姓名: IVA                                                                                                    | N IVANOV                                  | (必填/required)            |  |  |  |
| * 4.Gende                                                                                                    | r:                                        |                          |  |  |  |
| 性别: 🦲                                                                                                    | ) Male 男 	 🔵 Female 女                     |                          |  |  |  |
| * 5.Nation                                                                                                    | ality and Region:                         |                          |  |  |  |
| 国籍 (地区                                                                                                    | 国籍 (地区) : 俄罗斯联邦 Russian Federation        |                          |  |  |  |
| * 6.Occup                                                                                                    | ation:                                    |                          |  |  |  |
| 职业: 其他                                                                                                    | 9 Other                                   | ← (必填/required)          |  |  |  |
| * Other jo                                                                                                    | b:                                        |                          |  |  |  |
| 其他职业:                                                                                                    | MANAGER                                   | (必填/required)            |  |  |  |
| * 7.Date of birth:                                                                                                    |                                           |                          |  |  |  |
| 出生日期: 1995-12-24 (必填/required)                                                                                                    |                                           |                          |  |  |  |
| * 8.Passport type:                                                                                                    |                                           |                          |  |  |  |
| 证件类型:                                                                                                    | 护照 Passport                               | ← (必填/required)          |  |  |  |
| * 9.Passpo                                                                                                    | * 9.Passport No.:                         |                          |  |  |  |
| 证件号码:                                                                                                    | 75111111                                  | (必填/required)            |  |  |  |
|                                                                                                    |                                           |                          |  |  |  |

- 1.1 Выберите (Yes) если остановка в материковом Китае является транзитной при поездке в/из Гонконга или Макао, в противном случае выберите (No)
- 1.2 Выберите (Entry) если вы въезжаете в Китай, или (Exit) если покидаете его.
- 1.3 Укажите Имя и Фамилию в соответствии с вашим загранпаспортом.
- 1.4 Укажите ваш пол, где (Male) это мужской, а (Female) женский.
- 1.5 Укажите ваше гражданство из предложенного списка.
- 1.6 Укажите ваш род деятельности из предложенного списка:
  - \* 6.Occupation:

| 职业: | 请输入职业/Please enter your occupation |
|-----|------------------------------------|
|     | 务工人员 Migrant worker                |
|     | 经商人员 Business practitioner         |
|     | 外交人员 Diplomat                      |
|     | 政府工作人员 Government official         |
|     | 学生 Student                         |
|     | 医护人员 Medical staff                 |
|     | 航空器机组人员 Aircraft crew              |
|     | 其他运输工具工作人员 Other transport staff   |
|     | 无业 Unemployed                      |
|     | 其他 Other                           |
|     |                                    |

- Migrant worker трудящийся-мигрант
- Business practitioner владелец бизнеса/предприниматель
- Diplomat сотрудник дипломатической миссии
- Government official государственный служащий
- Student Студент/учащийся школы
- Medical staff Работник медицины
- Aircraft crew Член экипажа воздушного судна
- Other transport staff Сотрудники других транспортных компаний
- Unemployed Безработный

Если ничего из предложенного не подходит под род вашей деятельности, выберите (Other) и укажите название вашей должности на английском.

- 1.7 Укажите дату вашего рождения в формате ГГГГ-ММ-ДД, или выберите её во всплывающем календаре.
- 1.8 Укажите тип вашего паспорта. Здесь необходимо выбрать просто (Passport).
- 1.9 Укажите номер паспорта без пробелов и знака №.

2. Сведения о пребывании.

| Exit/Entry Information出/入场<br>1.Please fill in for particular transpondent<br>(Inbound and outbook)<br>Mainland-Hongkon<br>and cruises should particular<br>and the seat number<br>乘商用交通工具出入场<br>(凡乘坐国际及港澳台)<br>应填写航班/船班/车次 | 竟信息<br>assen<br>ortatic<br>ound<br>g/Ma<br>provie<br>g/Ma<br>grovie<br>g):<br>爺班、<br>次号与 | gen pacade 落 函 座 | ers entering and lea<br>assengers taking int<br>ao/Taiwan flights, tr<br>the flight/ship/trai<br>请填写<br>列车、客车、轮渡、曲<br>位号): | ving<br>terna<br>ains,<br>n/ve<br>耶轮出 | by<br>ational or<br>buses, fer<br>hicle numb<br>计入境的人员 | ries<br>ber<br>我均 |
|----------------------------------------------------------------------------------------------------|------------------------------------------------------------------------------------------|------------------|----------------------------------------------------------------------------------------------------|---------------------------------------|--------------------------------------------------------|-------------------|
| Flight (Ship/Train/Ve<br>航班(船班/车次)号                                                                                                    | ehicle<br>:                                                                              | ∋)∣              | No:                                                                                                    |                                       |                                                        |                   |
| SU200                                                                                                    |                                                                                          |                  |                                                                                                    |                                       |                                                        | •                 |
| Seat No.:<br>座位号:                                                                                                    |                                                                                          |                  |                                                                                                    |                                       |                                                        |                   |
| A3                                                                                                    |                                                                                          |                  |                                                                                                    |                                       |                                                        |                   |
| * 2.Please select the<br>请选择手机号类型:<br>* mobile phone/lan<br>有效手机号或固定电道                                                                                                    | e Mol<br>〇(<br>ndline<br>舌:                                                              | bil<br>Chi       | e number type:<br>inese 境内                                                                                                 | eas t                                 | 竟外                                                     |                   |
| 78005553535                                                                                                    |                                                                                          |                  |                                                                                                    |                                       | (必填/requi                                              | red)              |
| * 3.Contact persons<br>number:<br>其它境内有效联系人及                                                                                                    | s in C<br>及有效                                                                            | hiı<br>≬€        | na and their mobile<br>机号或固定电话:                                                                                            | pho                                   | one/landlin                                            | e                 |
| PETR PETROV                                                                                                    |                                                                                          | +                | 861011112222                                                                                                    |                                       | (必填/requi                                              | red)              |
| * 4.Address in China<br>境内居住地址:                                                                                                    | a:                                                                                       |                  |                                                                                                    |                                       |                                                        |                   |
| 北京市 BeiJing                                                                                                    | •                                                                                        | +                | 北京市 BeiJing                                                                                                    | •                                     | (必填/requi                                              | red)              |
|                                                                                                    |                                                                                          |                  |                                                                                                    |                                       | (心)(持 /so gui                                          |                   |

- 2.1 Укажите номер рейса самолёта, которым вы пребываете в Китай/вылетаете из Китая и номер места в самолете если уже прошли регистрацию.
- 2.2 Выберите тип вашего контактного мобильного телефона для экстренной связи, (Chinese) китайский местный, или (Overseas) зарубежный местный, и укажите номер телефона с кодом страны (только цифры без пробелов и иных знаков).
- 2.3 Укажите Имя и Фамилию контактного лица в Китае или название принимающей организации и телефон (только цифры без пробелов и иных знаков).
- 2.4 Укажите основной адрес пребывания в Китае выберите из предложенных списков провинцию/муниципалитет, город и округ/район.

## 3. История поездок.

| 3、 Travel History旅居史                                                                                                    |                          |   |               |  |  |
|----------------------------------------------------------------------------------------------------|--------------------------|---|---------------|--|--|
| * 1.What countries (regions) have you visited during the past<br>14 days (For Chinese address, please specify the<br>County/County-level city/District/Banner) :<br>过去14日内至今,您旅居的国家和地区(国内地址请具体到所在城市的<br>县/市/区/旗): |                          |   |               |  |  |
| *StartDate:                                                                                                    |                          |   |               |  |  |
| 开始时间:                                                                                                    | 开始时间: 2023-05-01         |   |               |  |  |
| *EndDate:                                                                                                    |                          |   |               |  |  |
| 结束时间:                                                                                                    | 2023-05-15               | İ | (必填/required) |  |  |
| * Countries and Regions:                                                                                                    |                          |   |               |  |  |
| 国家(地区):                                                                                                    | 俄罗斯联邦 Russian Federation | • | (必填/required) |  |  |
|                                                                                                    | · ·                      |   |               |  |  |
|                                                                                                    |                          |   |               |  |  |

Здесь необходимо перечислить все страны посещенные в течение последних 14 дней и сроки поездок. Если вы не выезжали за пределы страны своей резиденции до поездки в Китай, необходимо выбрать свою страну и указать в качестве сроков пребывания весь доступный диапазон в 14 дней.

4. Состояние здоровья

| 4、 Health Condition健康状况                                                                                                    |                                                           |                                        |  |  |  |  |  |
|----------------------------------------------------------------------------------------------------|-----------------------------------------------------------|----------------------------------------|--|--|--|--|--|
| * 1.Do you have the following symptoms:<br>请选择您是否有以下症状:<br>○ Yes 是 ● No 否                                                        |                                                           |                                        |  |  |  |  |  |
| If yes, please tick your s<br>如有,请勾选:                                                                                            | If yes, please tick your symptoms with "√":<br>如有,请勾选:    |                                        |  |  |  |  |  |
| Fever发热                                                                                                    | Chills寒战                                                  | Fatigue乏力                              |  |  |  |  |  |
| Cough咳嗽                                                                                                    | Difficulty breathing<br>呼吸困难                              | Stuffy nose or<br>running nose鼻塞流<br>涕 |  |  |  |  |  |
| Headache头痛                                                                                                    | Sore throat咽痛                                             | Chest pain胸痛                           |  |  |  |  |  |
| Muscle pain or joint<br>pain肌肉或关节痛                                                                                               | Nausea and<br>vomiting恶心呕吐                                | Diarrhea腹泻                             |  |  |  |  |  |
| Rash皮疹                                                                                                    | Flush面色潮红                                                 | Congestion or<br>ecchymosis淤血或瘀<br>斑   |  |  |  |  |  |
| Lymphadenopathy淋<br>巴结肿大                                                                                                    | Yellow stain of<br>scleral skin and<br>mucosa巩膜皮肤黏膜<br>黄染 | Others其它不适症状                           |  |  |  |  |  |
| * 2.What is your COVID-19 antigen test or nucleic acid test result<br>within 48 hours before departure:<br>您行前48小时新冠病毒抗原或核酸检测结果: |                                                           |                                        |  |  |  |  |  |
| ○ Positive 阳性  ● Ne                                                                                                    | gative 阴性                                                 |                                        |  |  |  |  |  |

- 4.1 Если у вас нет симптомов простуды, выберите **(No)**, в ином случае выберите **(Yes)** и отметьте симптомы из предложенных вариантов.
  - Fever лихорадка
  - Cough кашель
  - Headache головная боль
  - Muscle pain мышечная боль
  - Rash кожная сыпь
  - Lymphadenopathy лимфаденопатия (увеличение лимфатических узлов)
  - Chills озноб
  - Difficulty beathing затрудненное дыхание
  - Sore throat першение в горле
  - Nausea and vomiting головокружение и тошнота
  - Flush покраснения на лице
  - Yellow stain of scleral skin желтизна склер (глаз)
  - Fatigue повышенная усталость
  - Stuffy or running nose заложенность носа и насморк
  - Chest pain боли в груди
  - Diarrhea диарея
  - Congestion or ecchymosis болезненные выделения из носа
  - Others другие
- 4.2 Укажите результат вашего теста на коронавирусную инфекцию. Если вы приступили к заполнению декларации выберите просто (Negative) отрицательный. Если у вас положительный результат теста, необходимо отложить поездку и дождаться отрицательного результата.
- 5. Проверка на робота и подпись декларации.

| 5、 Captcha校验                                                                                                    |                                                                       |
|----------------------------------------------------------------------------------------------------|-----------------------------------------------------------------------|
| ✓ Verified已完成校验                                                                                                    | Verify 校验                                                             |
| I hereby certify that all the above information<br>responsibility in case of false declaration.<br>本人已阅知本申明卡所列事项,保证以上申明内<br>法律责任。 | on is true and correct. I will take the legal<br>容真实准确。如有虚假申明内容,愿承担相应 |
| Back 返回首页                                                                                                    | Submit 提交申报                                                           |

Нажмите (Verify) и пройдите каптчу (проверку на робота) путем перемещения ползунка с кусочком пазла на свое место.

Отметьте галкой согласие в том, что вся информация указана правдиво и корректно.

И нажмите (Submit) для отправки сведений.

После отправки декларации на экране появится QR-код, который вам потребуется при посадке в самолет и при пересечении границы в Китае.

**QR-код не приходит на телефон/на электронную почту.** Необходимо сделать **скриншот** данного кода с экрана.

| 申报成功                                 | ×    |
|--------------------------------------|------|
| Health Declaration ID 您的健康申报码        |      |
| 100220230516037042                   |      |
|                                      |      |
|                                      | - E. |
|                                      |      |
| CODE IS VALID ONCE                   |      |
| 申报码仅限当次使用                            |      |
| 国際経営の国                               |      |
|                                      |      |
|                                      |      |
| 11.54 E 12.47 7 17                   |      |
|                                      |      |
| 前期感知識                                |      |
|                                      |      |
|                                      |      |
| 申报有效期(Valid until):                  |      |
| 2023/05/1 17:07:47                   |      |
| FOR YOUR CONVENIENCE IT IS SUGGESTED |      |
| TO CAPTURE AND SAVE THE CODE FOR     |      |
| CUSTOMS DECLARATION.                 |      |
| 为节约您的宝贵时间,请提前截图,保存好健康申报              |      |
| <u>尚,通天时向海天人员出示</u>                  |      |
| 确认/ok                                |      |
|                                      |      |

Если вы случайно закрыли окошко с QR-кодом, вы можете посмотреть его ещё раз на главной странице до того, как выключили устройство/закрыли браузер. Для этого нажмите (View)

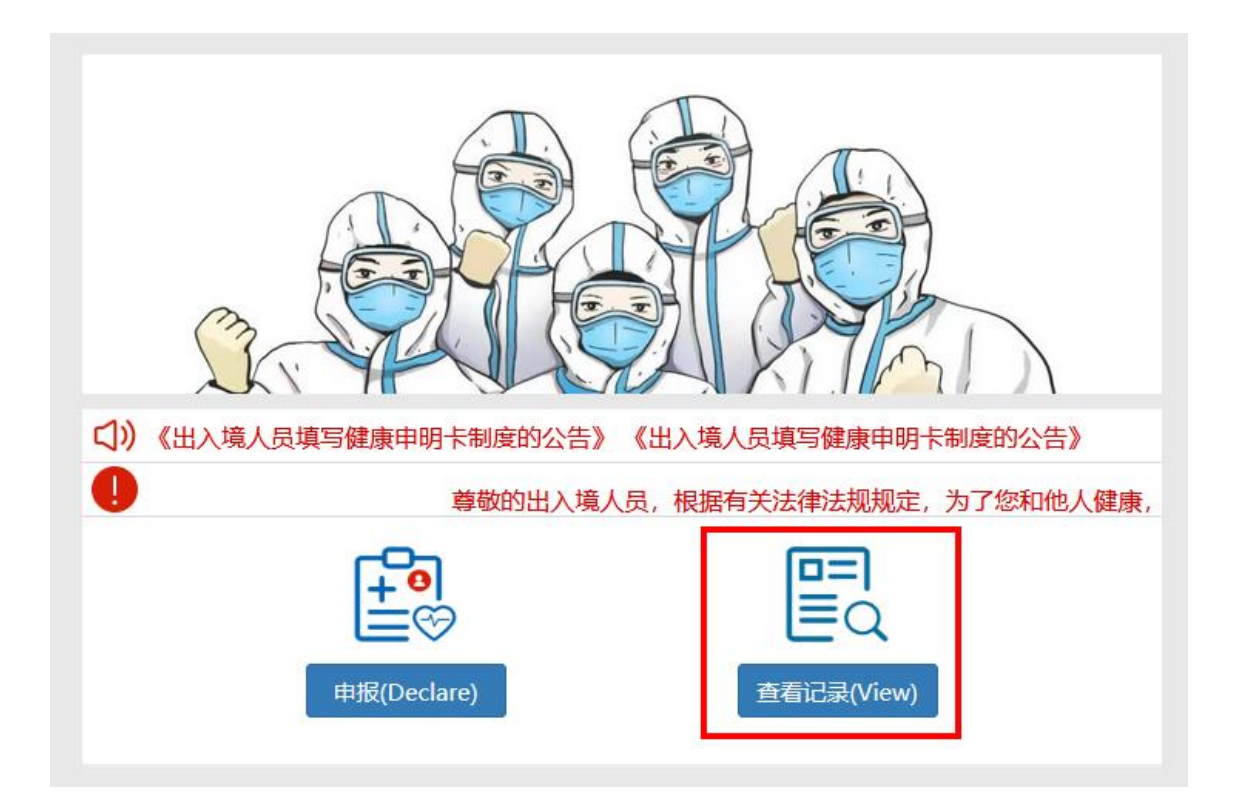

### А в новом окне нажмите (View declaration code)

| Health Declaration R | Back 返回首页                   |             |                     |
|----------------------|-----------------------------|-------------|---------------------|
| 单号/Number            | 操作/View                     | 姓名/Name     | 创建日期/Date           |
| 100220230516037042   | 查看申报码/View declaration code | IVAN TESTOV | 2023-05-16 17:07:47 |
|                      |                             |             |                     |

QR-код можно сохранить на телефоне или распечатать в дорогу. Предъявите его сотруднику авиакомпании при посадке в самолет и сотруднику миграционной службы при въезде в Китай.

Желаем вам комфортной поездки!

ПАКС.